## Promotion an der Deutschen Sporthochschule Köln

An der Deutschen Sporthochschule Köln kann online der Antrag auf Zulassung zur Promotion sowie die Immatrikulation beantragt werden. Dafür müssen folgende Schritte durchgeführt werden:

- 1. Registrierung im Campusmanagementsystem "mySpoho"
- 2. Über mySpoho online einen Promotionsantrag stellen
- 3. Nach Zulassung zur Promotion (Erhalt des Zulassungsbescheid durch das Promotionsbüro) kann ebenfalls online über mySpoho die Immatrikulation beantragt werden, um das Promotionsstudium zu beginnen.

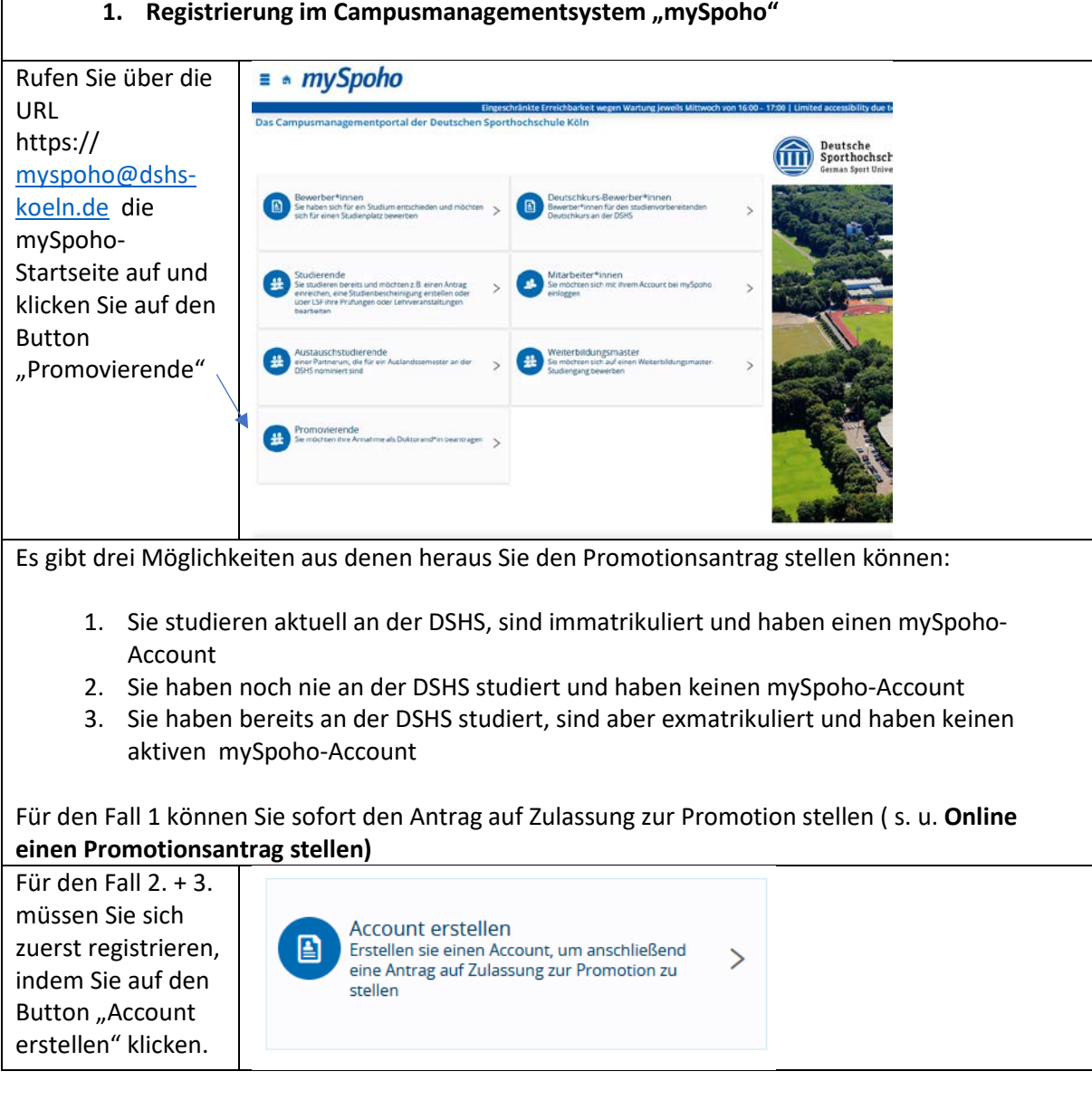

## 1. Registrierung im Campusmanagementsystem "mySpoho"

| Füllen Sie die                                                                                                    | Persönliche Daten                                           |                                |                    |  |  |
|----------------------------------------------------------------------------------------------------|-------------------------------------------------------------|--------------------------------|--------------------|--|--|
| erforderlichen                                                                                                    | * Nachnan                                                   | ie                             | ]                  |  |  |
| Felder aus und                                                                                                    | * Vornan                                                    | e                              |                    |  |  |
| schließen die                                                                                                    | Alle Vorname<br>* Geschler                                  | n                              | <b>_</b>           |  |  |
| Registrierung ab.                                                                                                    | Akademische Bezeichnung/Tit                                 | el 🗸 🗸                         | Φ                  |  |  |
| Sie erhalten eine                                                                                                    | Akademischer Gr                                             | d 🗸                            | 0                  |  |  |
| Willkommens-Mail,                                                                                                    | Akademischer Grad Zusa<br>Namenszusa                        | 12                             | 0                  |  |  |
| mit der Sie ihre                                                                                                    | Namensanhar                                                 | 8                              | 0                  |  |  |
| E-Mail-Adresse                                                                                                    | Künstlernan                                                 | ne                             |                    |  |  |
| validieren müssen.                                                                                                    | * Geburtsdatu<br>* Geburtsd                                 |                                | 1                  |  |  |
|                                                                                                    | Geburtslar                                                  | d 🗸 🗸                          |                    |  |  |
|                                                                                                    | Geburtsnan                                                  | ie                             |                    |  |  |
|                                                                                                    | * Staatsangehörigkeit (Lan                                  | 0 · · ·                        |                    |  |  |
|                                                                                                    | 2. Staatsangehongkeit (Lan                                  | a)                             | J                  |  |  |
| <ul> <li>Wenn Sie die Registrierung abgeschlossen und einen Account bei mySpoho eingerichtet haben, können Sie als zweiten Schritt</li> <li>2. Online einen Promotionsantrag stellen.</li> <li>Dafür gehen sie wieder auf die Startseite von mySpoho und klicken auf den Button "Promovierende"</li> </ul> |                                                             |                                |                    |  |  |
| Klicken Sie auf den                                                                                                    |                                                             |                                |                    |  |  |
| Button "Antrag auf                                                                                                    | Antrag auf Zulassung zur Promotion                          | >                              |                    |  |  |
| Zulassung zur                                                                                                    |                                                             |                                |                    |  |  |
| Promotion"                                                                                                    |                                                             |                                |                    |  |  |
| Melden Sie sich mit                                                                                                    |                                                             |                                |                    |  |  |
| ihrer                                                                                                    | Benutzerkennung                                             |                                |                    |  |  |
| Benutzerkennung                                                                                                    | Passwort                                                    |                                |                    |  |  |
| und ihrem                                                                                                    |                                                             |                                |                    |  |  |
| Passwort an.                                                                                                    | Anmel                                                       | den                            |                    |  |  |
|                                                                                                    |                                                             |                                |                    |  |  |
| letzt können Sie                                                                                                    |                                                             |                                |                    |  |  |
| üher Neuen                                                                                                    | <ul> <li>Neuen Antrag erfassen</li> </ul>                   |                                |                    |  |  |
| Antrag erfassen"                                                                                                    | Sie möchten Ihre Zulassung zur P<br>Hochschule übermitteln. | romotion beantragen und an die |                    |  |  |
| einen Antrag auf                                                                                                    |                                                             |                                |                    |  |  |
| Zulassung zur                                                                                                    |                                                             |                                |                    |  |  |
| Promotion stellen                                                                                                    |                                                             |                                |                    |  |  |
| Wichtig! Felder mit                                                                                                    |                                                             |                                |                    |  |  |
| einem Sternchen                                                                                                    |                                                             |                                |                    |  |  |
| sind Pflichtfelder                                                                                                    |                                                             |                                |                    |  |  |
| und müssen                                                                                                    |                                                             |                                |                    |  |  |
| ausgefüllt werden                                                                                                    |                                                             |                                |                    |  |  |
|                                                                                                    |                                                             |                                |                    |  |  |
| Wählen Sie ihr                                                                                                    | Fach                                                        |                                |                    |  |  |
| Promotionsfach                                                                                                    | * Promotionsfach                                            |                                | •                  |  |  |
| indem Sie auf den                                                                                                    | Betreuungsperson                                            |                                | +                  |  |  |
| Pfeil neben dem                                                                                                    |                                                             |                                |                    |  |  |
| Auswahlfeld                                                                                                    |                                                             |                                |                    |  |  |
| klicken                                                                                                    |                                                             |                                |                    |  |  |
| Wenn Sie bereits an                                                                                                    | der DSHS studiert haben. w                                  | erden ihre Daten wie z.B. di   | e HZB oder der zur |  |  |
| Promotion berechtigende Abschluss übernommen und Sie müssen diese nicht erneut eingeben.                                                                                                    |                                                             |                                |                    |  |  |

| Andernfalls müssen  | Andernfalls, müssen Sie die netwondigen Angeben eintragen:                                                                                                    |  |  |  |  |
|---------------------|----------------------------------------------------------------------------------------------------|--|--|--|--|
| Klickon Sig auf     | Hochschulzugangebergehtinung                                                                                                    |  |  |  |  |
| NICKEN SIE auf      | Se wurden nich keine Daten zur MZB erf ver                                                                                                    |  |  |  |  |
| "Neue HZB           | s wurden noch keine valen zur nzo erhabst.                                                                                                    |  |  |  |  |
| erstellen" und      | Erfassen oder ergänzen Sie hier ihre Hochschulzugangsberechtigung, die Ihnen erstmalig den Zugang zu einer deutschen Hochschulz ermöglicht hat. Diese Angaben werden but<br>Hochschulszatistligesetz gefordert. Falls bereits Daten zur Hochschulzugangsberechtigung vorhanden sind, werden Ihnen diese hier noch einmal zur Überprüfung angezeigt.                                                                                                    |  |  |  |  |
| machen Sie dort     | Neue HZB erstellen                                                                                                    |  |  |  |  |
| die notwendigen     |                                                                                                    |  |  |  |  |
| Angaben zu ihrer    |                                                                                                    |  |  |  |  |
| Hochschulzugangs-   |                                                                                                    |  |  |  |  |
| berechtigung        |                                                                                                    |  |  |  |  |
| Wählen Sie hier die | Erste Einschreibung an Hochschule                                                                                                    |  |  |  |  |
| Angaben zur ihrer   | * Erstsemester                                                                                                    |  |  |  |  |
| ersten              |                                                                                                    |  |  |  |  |
| Einschreibung an    |                                                                                                    |  |  |  |  |
| einer Hochschule    |                                                                                                    |  |  |  |  |
| aus.                |                                                                                                    |  |  |  |  |
| Wenn Sie an der     | Zur Promotion berechtigende Abschlussprüfung                                                                                                    |  |  |  |  |
| DSHS ihren zur      | Falls bereits Abschlussprüfungen vorhanden sind, wählen Sie die für diesen Promotionsantrag relevante Abschlussprüfung aus. Sind noch keine Daten vorhanden, fügen Sie ein externes Studium<br>mit Abschlussprüfung hinzu. Diese Angaben werden laut Hochschulstatistikgesetz gefordert.                                                                                                    |  |  |  |  |
| Promotion           | Abschlussprüfung                                                                                                    |  |  |  |  |
| berechtigenden      | Caternen Studienverlauf mit Abschlussprüfung hinzufügen                                                                                                    |  |  |  |  |
| Abschluss gemacht   |                                                                                                    |  |  |  |  |
| haben, wählen sie   |                                                                                                    |  |  |  |  |
| diesen aus.         |                                                                                                    |  |  |  |  |
| Wenn Sie an einer   | Externen Studienverlauf mit Abschlussprüfung hinzufügen                                                                                                    |  |  |  |  |
| anderen             | Inferent Seiner die Daten zu ihrein nie Promotori berechtigenden Studium mit Abschlussprüfung                                                                                                    |  |  |  |  |
| Hochschule ihren    | Name der Hochschule v                                                                                                    |  |  |  |  |
| zur Promotion       | Marricolumner                                                                                                    |  |  |  |  |
| berechtigenden      | Studiengang 1                                                                                                    |  |  |  |  |
| Abschluss gemacht   | Absthissted Carterio Leistung Carterio Leistung |  |  |  |  |
| haben, klicken Sie  | * senesor • Jun •                                                                                                    |  |  |  |  |
| auf "externen       | ECTS-GRADE • Note                                                                                                    |  |  |  |  |
| Studienverlauf mit  | O on Skalenneikal krantagen                                                                                                    |  |  |  |  |
| Abschlussprüfung    | Sightr. Fieh Nr. Semister July Field Field Field Addees                                                                                                    |  |  |  |  |
| hinzufügen" und     |                                                                                                    |  |  |  |  |
| machen dort die     |                                                                                                    |  |  |  |  |
| erforderlichen      |                                                                                                    |  |  |  |  |
| Angaben. Bitte      |                                                                                                    |  |  |  |  |
| tragen Sie          |                                                                                                    |  |  |  |  |
| unbedingt auch die  |                                                                                                    |  |  |  |  |
| Note ihres          |                                                                                                    |  |  |  |  |
| Abschlusses mit     |                                                                                                    |  |  |  |  |
| ein.                |                                                                                                    |  |  |  |  |
| Laden Sie hier die  | Nachweis hiraufügen           Ø         Bitte über Sie die geforderten Nachweise Dokumente hoch.                                                                                                    |  |  |  |  |
| erforderlichen      | * Lebenslauf                                                                                                    |  |  |  |  |
| Dokumente hoch      | * Antrag auf Zulassung (digitale Kopie des Originals)                                                                                                    |  |  |  |  |
|                     | * Hochschulabischuszeugtisse in einem TVD Bischulor - Matter<br>bzei: Dpiom/Saatseumen/Magisteri<br>Sonstzie Dolom/Saatseumen/Magisteri<br>Sonstzie Dolom/Saatseumen/Magisteri                                                                                                    |  |  |  |  |
|                     | Kommerzer                                                                                                    |  |  |  |  |
|                     |                                                                                                    |  |  |  |  |
| Um die              | ✓ Antrag abgeben                                                                                                    |  |  |  |  |
| Beantragung         |                                                                                                    |  |  |  |  |
| abzuschließen,      |                                                                                                    |  |  |  |  |
| klicken Sie den     |                                                                                                    |  |  |  |  |

| Button "Antrag                                                                       |                                                                                                    |                                                                                                    |   |  |  |  |
|--------------------------------------------------------------------------------------|----------------------------------------------------------------------------------------------------|----------------------------------------------------------------------------------------------------|---|--|--|--|
| Den Status Ibres Ant                                                                 |                                                                                                    |                                                                                                    |   |  |  |  |
| das Burgermenue (oben rechts) folgende Punkte auswählen: Studienangebot -> Promotion |                                                                                                    |                                                                                                    |   |  |  |  |
| das bulgermende (oben rechts) folgende Funkte auswahlen. Studienangebot -> Fromotion |                                                                                                    |                                                                                                    |   |  |  |  |
|                                                                                      |                                                                                                    |                                                                                                    |   |  |  |  |
| 3. Nach der Zulassung zur Promotion und um ihr Promotionsstudium zu beginnen,        |                                                                                                    |                                                                                                    |   |  |  |  |
| müssen                                                                               | Sie online über mySpoh                                                                                                    | no die Immatrikulation beantragen.                                                                                                    |   |  |  |  |
| Melden Sie sich bei                                                                  |                                                                                                    |                                                                                                    |   |  |  |  |
| myspoho an                                                                           | Bewerbung starten                                                                                                    |                                                                                                    |   |  |  |  |
| und klicken Sie den                                                                  | Hochschule.                                                                                                    |                                                                                                    |   |  |  |  |
| Button                                                                               |                                                                                                    |                                                                                                    |   |  |  |  |
| "Bewerbung                                                                           |                                                                                                    |                                                                                                    |   |  |  |  |
| starten"                                                                             |                                                                                                    |                                                                                                    |   |  |  |  |
| Wählen Sie das                                                                       | Bewerbungssemester                                                                                                    |                                                                                                    |   |  |  |  |
| Semester aus, zu                                                                     | Wann möchten Sie Ihr Studium beginnen?                                                                                                    |                                                                                                    |   |  |  |  |
| dem Sie                                                                              | Zurzeit sind Bewerbungen für unterschiedliche Semester möglich. Wählen Sie das Semester, zu dem Sie Ihr Studium beginnen möchten.                                                              |                                                                                                    |   |  |  |  |
| immatrikuliert                                                                       | Wintersemester 2023/24 🗸                                                                                                    |                                                                                                    |   |  |  |  |
| werden mochten.                                                                      | Bewerbung starten                                                                                                    |                                                                                                    |   |  |  |  |
|                                                                                      |                                                                                                    |                                                                                                    |   |  |  |  |
| Klicken sie auf                                                                      | 1 Bewerbungssemester: Sommersemester 2023                                                                                                    |                                                                                                    |   |  |  |  |
| "Bewerbungsantra                                                                     | Es liegen noch keine Dokumente in Ihrem Posteingang vor.                                                                                                    |                                                                                                    |   |  |  |  |
| g hinzufügen"                                                                        | Antrage in Vorbereitung                                                                                                    |                                                                                                    |   |  |  |  |
|                                                                                      | Um sich auf einen Studienplatz zu bewerben, klicken Sie                                                                                                    | e auf "Bewerbungsantrag hinzufügen".                                                                                                    |   |  |  |  |
|                                                                                      | Ausgewähltes Bewerbungssemester: Sommersemester                                                                                                    | Ausgewähltes Bewerbungssemester: Sommersemester 2023                                                                                                    |   |  |  |  |
|                                                                                      | Bewerbungsantrag hinzufügen                                                                                                    |                                                                                                    |   |  |  |  |
|                                                                                      |                                                                                                    |                                                                                                    |   |  |  |  |
| Wählen Sie diese                                                                     | Ihr Studiengangswunsch                                                                                                    |                                                                                                    |   |  |  |  |
| Kombination und                                                                      | D Btte wahlen Sie hier den von Innen angestrebten Abschluss und danach das gewünschte Studienfach aus. Danach können Sie mit "Weiter" fortfahren. Nach isder Eingabe werden Innen              |                                                                                                    |   |  |  |  |
| klicken Sie auf                                                                      | automatisch weitere dazu passende Eingabefeider ang                                                                                                    |                                                                                                    |   |  |  |  |
| "Weiter" 🔨                                                                           | * Abschluss<br>* Studienfach                                                                                                    | Promotion Sportwissenschaft 5 (PO 20221) V                                                                                                    |   |  |  |  |
|                                                                                      | * Fachsemester                                                                                                    | 1. Fachsemester 🗸 🗸                                                                                                    |   |  |  |  |
|                                                                                      | → Weiter                                                                                                    |                                                                                                    |   |  |  |  |
| Bestätigen Sie ihre                                                                  | 1. Antrag                                                                                                    | Antragovature. In Yerberchung                                                                                                    |   |  |  |  |
| Angaben und                                                                          | Promotion m. v. Abschluss Sportwissenschaft 5 (PO 202                                                                                                    | 221), 1. Fachsemester Ohne Zulassungsbeschränkung Antragsfachstatus:<br>In Vorbereiltung                                                                                                    |   |  |  |  |
| klicken Sie auf                                                                      |                                                                                                    | all stress storing                                                                                                    |   |  |  |  |
| "Weiter"                                                                             | Angaben bestätigen und Bewerbungsantrag abgeben                                                                                                    |                                                                                                    |   |  |  |  |
|                                                                                      | Hiermit bestätige ich die Richtigkeit meiner Angaben.                                                                                                    |                                                                                                    |   |  |  |  |
|                                                                                      | → Antrag abgeben                                                                                                    |                                                                                                    |   |  |  |  |
| Führen Sie die                                                                       | Willkommen     Sie sind hier: Stattsette      Online-Immatri                                                                                                    | Studieningstor > Studienbewerbung<br>ikulation                                                                                                    |   |  |  |  |
| Schritte zur Online-                                                                 | Angaben zur Person Willkommen     Kontaktdaten                                                                                                    |                                                                                                    | - |  |  |  |
| Immatrikulation                                                                      | Hochschuireife     Herzlich Wilkome     Sie haben bereits einen:                                                                                                    | men zur Online-Immatrikulation!<br>zugelassenen Studiengang ausgewählt. Im Folgenden müssen die von innen bei der Bewerbung bereits erfassen Angaben um einige Daten erzänzt                                                                          |   |  |  |  |
| aus                                                                                  | Parallelstudium     Parallelstudium                                                                                                    | Rudium an unserer Hochschule benötigen.<br>Hitteren Hinweise auf dieser Seite und lassen sich dann durch die Online-Immatrikulation führen!                                                                                                    |   |  |  |  |
|                                                                                      | Auslandsaufenthalte Sollten Probleme im Ver     Abschlussprüfungen Achtung: Bitte benutzer                                                                                                    | rlauf der Online-Immatrikulation auftreten, starten Sie diese bitte neu.<br>n <mark>Sie zum Speichern der Daten immer den Weiter-Button.</mark> Ein Klick im Menü oder auf den Zurück-Button führt zu einem Verlust der geänderten und<br>n die neuer |   |  |  |  |
|                                                                                      | Krankenversicherung     Heimatkreis                                                                                                    | n uanen.                                                                                                    |   |  |  |  |
|                                                                                      | Wetere Hinveste<br>Beruf und Piraxis<br>Beruf und Piraxis<br>andichen Statistik (Gesetz über die Statistik für das Hochschulwesen (Hichschulstatistigesetz - HSastő) vom 2. November 1990.     |                                                                                                    |   |  |  |  |
|                                                                                      | Anstrunss oer     Immatrikulation     Hinter vielen Feldern befindet sich ein blauer Info-Button. Hier erhalten Sie Informationen über die erwartste Eingabe im jeweiligen Feld.     Dokumente |                                                                                                    |   |  |  |  |
|                                                                                      | Zurück zur Übersic                                                                                                    | tht                                                                                                    |   |  |  |  |

| Bei den Angaben<br>zur Kranken-<br>versicherung<br>wählen Sie<br>unbedingt<br>"befreit"                                                                                                    | Williommen       Contributions → substandantations → substandantations         Williommen       Contributions → substandantations         Angaben zur Krankenversicherung       Contributions         Kontaktidaten       Eine erfasten Sie here ihren Versicherungsstatus. Sind Sie versicherungspflichtig so erfasten Sie ebenfalls ihre Krankenversicherung         Bischnissprüfungen       Auslandsaufenthalte         Auslandsaufenthalte       Auslandsaufenthalte         Auslandsaufenthalte       Versicherungsstatus. Sind Sie versicherungsstatus.         Kontaktischerung       Versicherungsstatus.         Krankenversicherung       Versicherungsstatus.         Krankenversicherung       Versicherungsstatus.         Kosthäuss der<br>Immatrikuston       Solten Fision Sie bise Kankenkasse in der Auswahl nicht gefunden haben, to tragen Sie here höte eine möglichte genaue Bezechnung und den Standort (die Stadd) Ihrer         Abschluss der<br>Immatrikuston       Versicherung       Versichertennummer         Dokumente       Zuruck       Weiter       Eingaben zurlicksetzen                                                                                                    |  |  |  |
|----------------------------------------------------------------------------------------------------|----------------------------------------------------------------------------------------------------|--|--|--|
| Klicken Sie auf<br>"Abschließen und<br>weiter zum<br>Dokumenten-<br>upload"                                                                                                    | Wilkommen       Saketangester       Saketangester       Saketangester         Angaben zur Person       Kontaktiden       Abschluss der Immatrikulation         Hortschufterfe       Sudersnerster       Saketangester       Saketangester         Studiesnersteringen, Hein Zusen zur Anderster       Saketangester       Saketangester         Auslandsaufenthalte       Abschlussgrüfungen       Saketangester       Saketangester         Krankerversicherung       Maschlussgrüfungen       Kaschluss der zum Dokumentenupload         Krankerversicherung       Zurück zur Übersicht       Zurück       Eingaben zurückisstere         Beruf und Prasis       Abschluss der immatrikulation       Surückisstere       Eingaben zurückisstere         Dokumente       Dokumente       Surückerster       Surückisstere                                                                                                    |  |  |  |
| Laden Sie hier den<br>Zulassungsbeschei<br>d hoch, der Ihnen<br>vom<br>Promotionsbüro<br>zugeschickt wurde<br>und klicken Sie auf<br>"Dokumente<br>abgeben".<br>Wichtig! Ohne den<br>Upload des<br>Zulassungs-<br>bescheides ist eine<br>Immatrikulation<br>nicht möglich.                                                                                                    | Dokumente hochladen         Image: Status Status S |  |  |  |
| Das Studierendensekretariat immatrikuliert Sie und sendet Ihnen eine Mail mit ihrer Matrikel-Nr.<br>und weiteren Informationen. Ab dann haben Sie zwei Rollen in mySpoho<br>Doktorand/-in<br>Student/-in<br>Sie können zwischen den beiden Rollen wechseln<br>Rolle wechseln<br>Student/-in Deutsche Sporthochschule Köln<br>Um Anträge abzugeben, den Status ihrer Zahlungen einzusehen oder zu LSF zu wechseln, müssen<br>Sie die Rolle Student/-in wählen. |                                                                                                    |  |  |  |